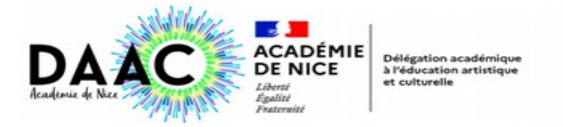

## ESPACE IEN / RELAIS DE CIRCONSCRIPTION DONNER UN AVIS SUR UN PROJET

- Connectez-vous à l'application Adage via le portail Esterel
- Cliquez sur l'onglet Appels à Projet

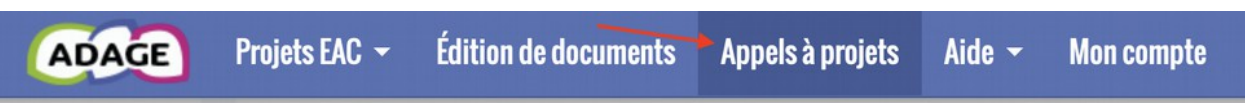

- Sélectionnez l'appel à candidature (chorales départementales, FAPE, etc..)

| Suivi des appels à               | projets                                                                                                    | YY                                                                                     |  |  |
|----------------------------------|----------------------------------------------------------------------------------------------------|----------------------------------------------------------------------------------------|--|--|
| nnée scolaire : 2023-2024 🔻 Camp | Sélectionner une campagne                                                                                                    |                                                                                        |  |  |
|                                  | DEP       CHORALES DEPARTEMENTALES DSDEN 06 DES ECOLES ELEMENTAIRES (ALPES-MARITIMES (006))         DEP       Festival des Arts Pour les Ecoles (FAPE) - Cagnes-sur-mer (ALPES-MARITIMES (006))         DEP       Festival des Arts Pour les Ecoles (FAPE) - Cagnes-sur-mer (ALPES-MARITIMES (006)) | du 01/09/2023 au 30/09/202<br>du 01/09/2023 au 22/09/202<br>du 01/09/2023 au 22/09/202 |  |  |
|                                  | DEP Festival des Arts Pour les Ecoles (FAPE) - Coulée Verte (ALPES-MARITIMES (006)                                                                                                    | du 01/09/2023 au 22/09/202                                                             |  |  |
|                                  | DEP Festival des Arts Pour les Ecoles (FAPE) - La Trinité (ALPES-MARITIMES (006)) DEP Festival des Arts Pour les Ecoles (FAPE) - Mouans-Sartoux (ALPES-MARITIMES (006))                                                                                                    | du 01/09/2023 au 22/09/202<br>du 01/09/2023 au 22/09/202                               |  |  |

- Sélectionnez le projet de chaque école en cliquant sur le titre

| ★ E.E.PU BOISSIER - ANTIBES | 1 76 1 |
|-----------------------------|--------|
| ■ IC C chorale d'Antibes    | 76 1   |

Le projet va s'ouvrir :

| Enseignements<br>artistiques<br>En avvir plus   | Projets liés à des<br>dispositifs<br>En savair plus | Projets à l'initiative<br>de l'établissement<br>En saveir plus |
|-------------------------------------------------|-----------------------------------------------------|----------------------------------------------------------------|
| CHORALES DEPARTEMENTALES D<br>chorale d'Antibes | SDEN 06 DES ECOLES ELEMENTAIRES                     | du 01/09/2023 au 30/09/2023                                    |
| Données générales 🗸                             |                                                     |                                                                |
| E.E.PU BOISSIER - ANTIBES                       |                                                     | 006                                                            |
| Labellisation E3D : NON                         | Réseau : ANTIBES VALLAURIS                          | Bassin : ANTIBES VALBONNE<br>Circonscription : ANTIBES         |

 En bas de cette page, vous trouverez le cadre de validation : en cliquant sur le crayon vous pouvez donner un avis :

| 2 Avis de l'IEM            | ×                          |                |  |
|----------------------------|----------------------------|----------------|--|
| O Avis de l'IFN Z          | Documents d'accompagnement |                |  |
| Avis de l'IEN /            | e l'IEN :                  | En attente     |  |
| Documents d'accompagnement |                            | P DEFAVORABLE  |  |
| Avis de l'IEN : en attente |                            |                |  |
|                            |                            | TRES FAVORABLE |  |

- N'oubliez pas d'enregistrer en bas à droite :

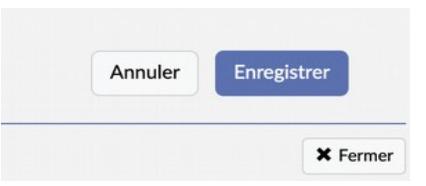